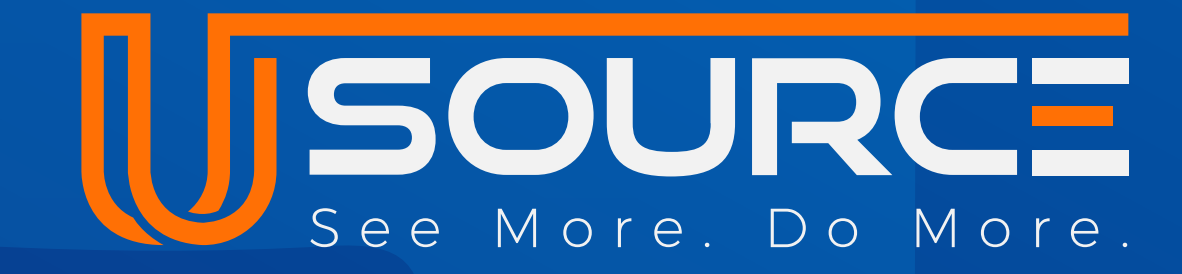

# Share and Accept Projects

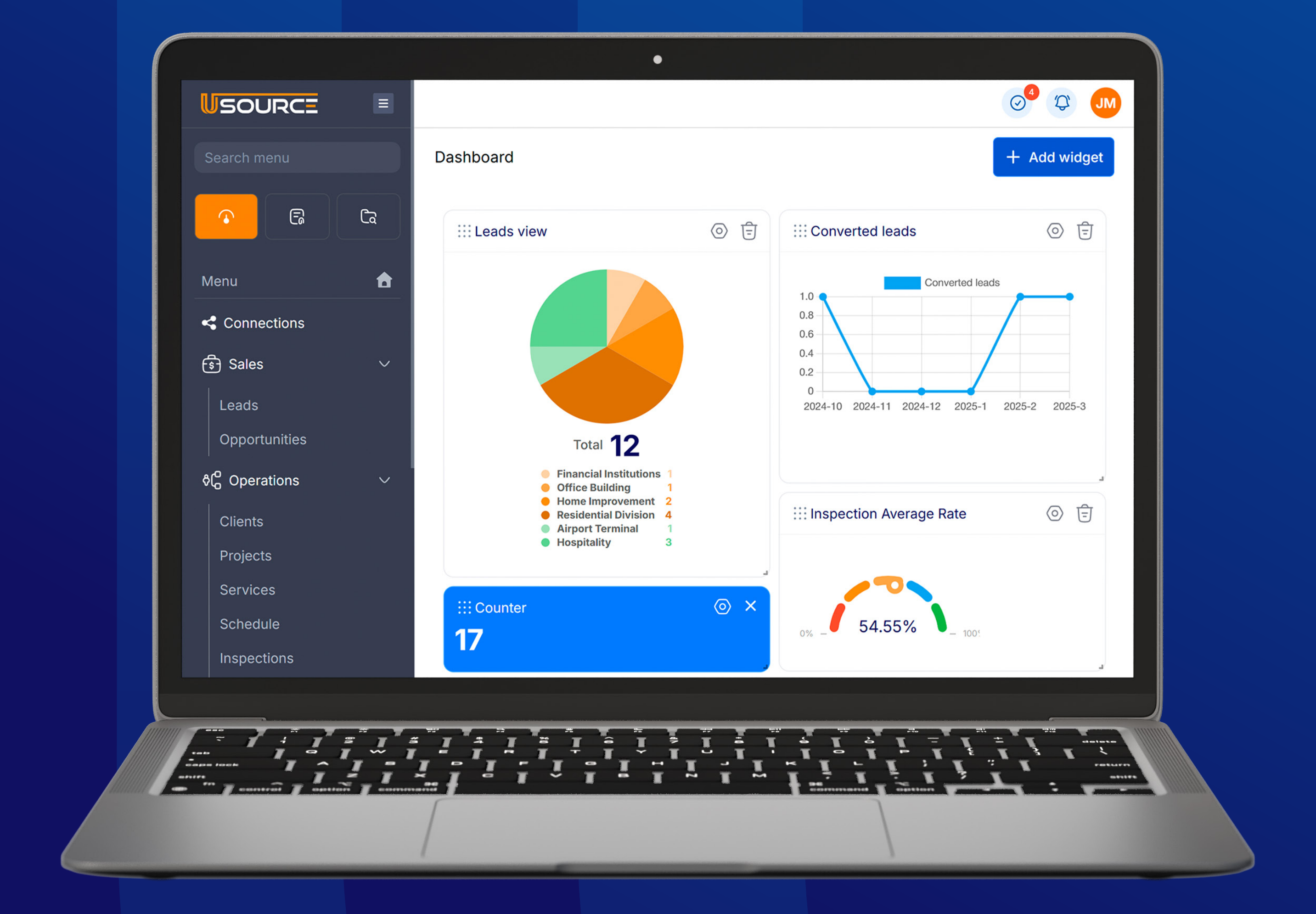

# Desktop User guide

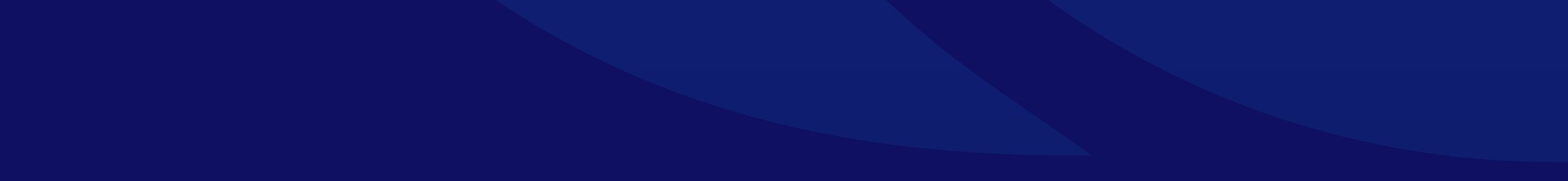

# **Sharing Project via the Connections Screen**

#### **Step 1: Access the Connections Screen**

- Log in to your uSource account.
- Navigate to the Connections section from the main dashboard.

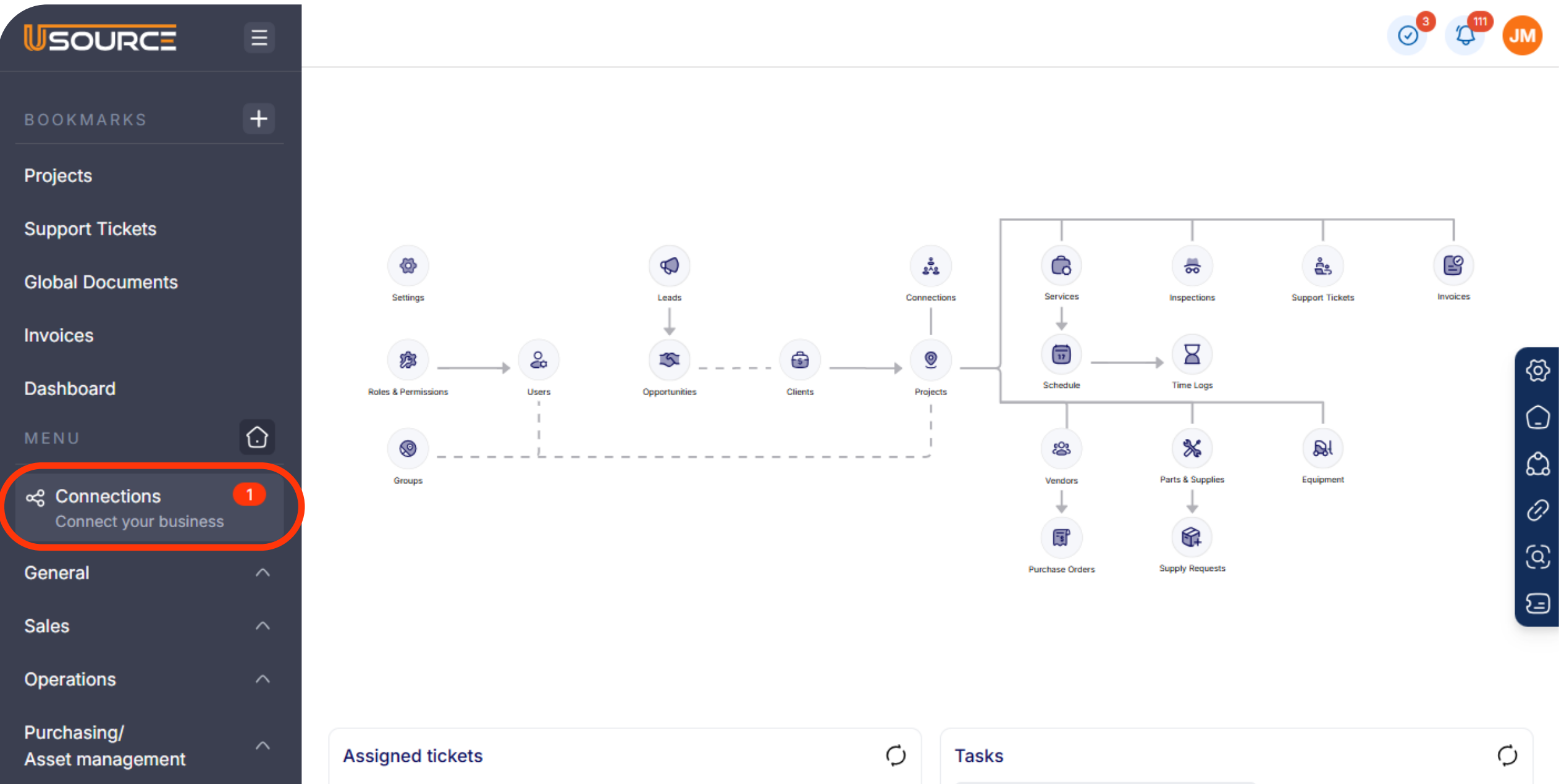

| Time & Attendance ^ |  | Assigned            | My Ta    | asks         |          |              |
|---------------------|--|---------------------|----------|--------------|----------|--------------|
|                     |  | SUBJECT             |          | CREATED DATE | PRIORITY | STATUS       |
|                     |  | Test electric power | r system | 11/14/2024   | High     | (In progress |
|                     |  | Ohanna Watar Our    |          | 11/14/0004   | ( I link | Commister    |

## **Step 2: Share a Project**

 On the Connections screen, click the three dots to display the "Actions Menu".

### • Click on the "Link projects" button.

| Connectio  | ns Search             | Q                                      |            | Accept connec | tion + Nev | v connection  |
|------------|-----------------------|----------------------------------------|------------|---------------|------------|---------------|
| ⊕ Exp. dat | te 🕒 Status 🕒 Type    | Reset X                                |            |               |            |               |
| Conne      | Needs Attentio        | n <b>1</b>                             |            |               |            |               |
| ID         | COMPANY NAME          | CREATED DATE / BY                      | EXP. DATE  | ТҮРЕ          | STATUS     | ACTIONS       |
| SLBmn      | AM Ambassadors        | 04/23/2025<br>Jonathan Moore           | 07/22/2025 | Created       | Active     | :             |
| JBQR       | SLB Managements       | 04/02/2025<br>Gilberto Barrera Barrera | 07/01/2025 | Created       | Active     | Link projects |
| XHDQ       | GO Golder Star        | 03/27/2025<br>Gilberto Barrera Barrera | 03/31/2025 | Created       | Active     | View info     |
|            | PR Presidential Plaza | 03/20/2025<br>Jonathan Moore           | 03/25/2025 | Created       | Expired    | : 0           |
| SLBmn      | ST Starbucks          | 03/07/2025<br>Jonathan Moore           | 03/10/2025 | Created       | Active     | : 3           |

#### A list of your available projects will appear. Select the project you wish to share.

| Linked projects                                |    |
|------------------------------------------------|----|
|                                                |    |
| AM Ambassadors                                 |    |
| 200 E Main Cross St Findlay, Ohio 45840        |    |
| ROJECTS                                        |    |
| Search                                         | 2  |
| Project ID 60                                  |    |
| Oficina Wolgang                                | +  |
| 13703 Aldine Westfield Rd, Houston Texas 77039 |    |
| Project ID 58                                  |    |
| Ambassador's • Linked                          | ជា |
| 201 E Main Cross St, Findlay Ohio 45840        |    |
| 3 Services shared V                            |    |
| Project ID 50                                  | _  |
| Presidential Plaza - Carpet Cleaning           | +  |
| SS Miami, Miami Florida 33131                  |    |
| Project ID 48                                  |    |
|                                                |    |

- Choose the connection (e.g., day porter) you want to share the project with.
- Click "Share project" to initiate the sharing process.

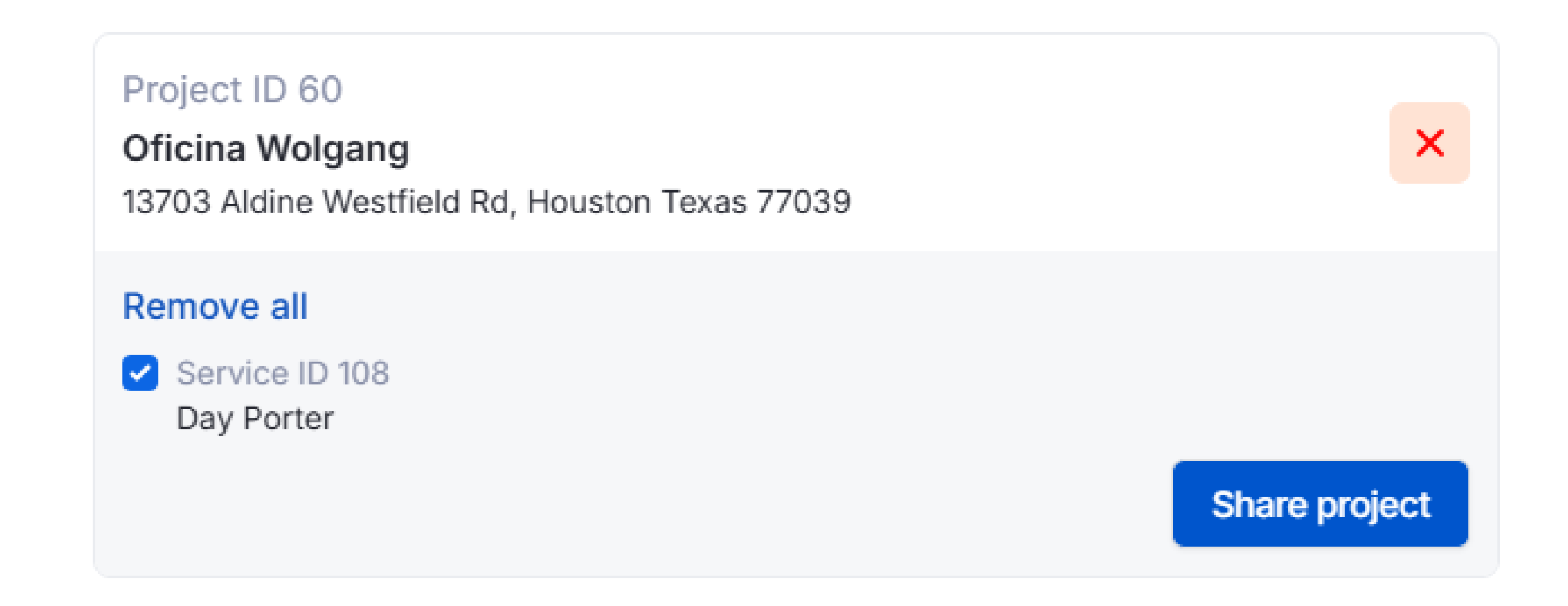

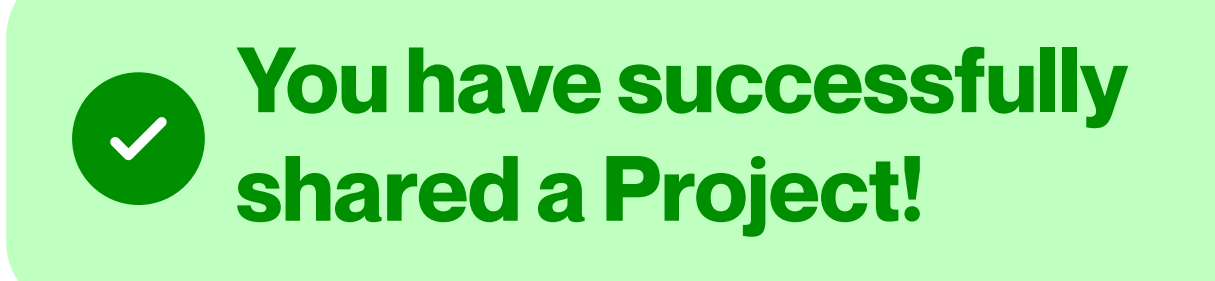

#### **Accepting Project via the Connections Screen**

- Go to the "Needs Attention" section.
- Here you will see your pending connections.

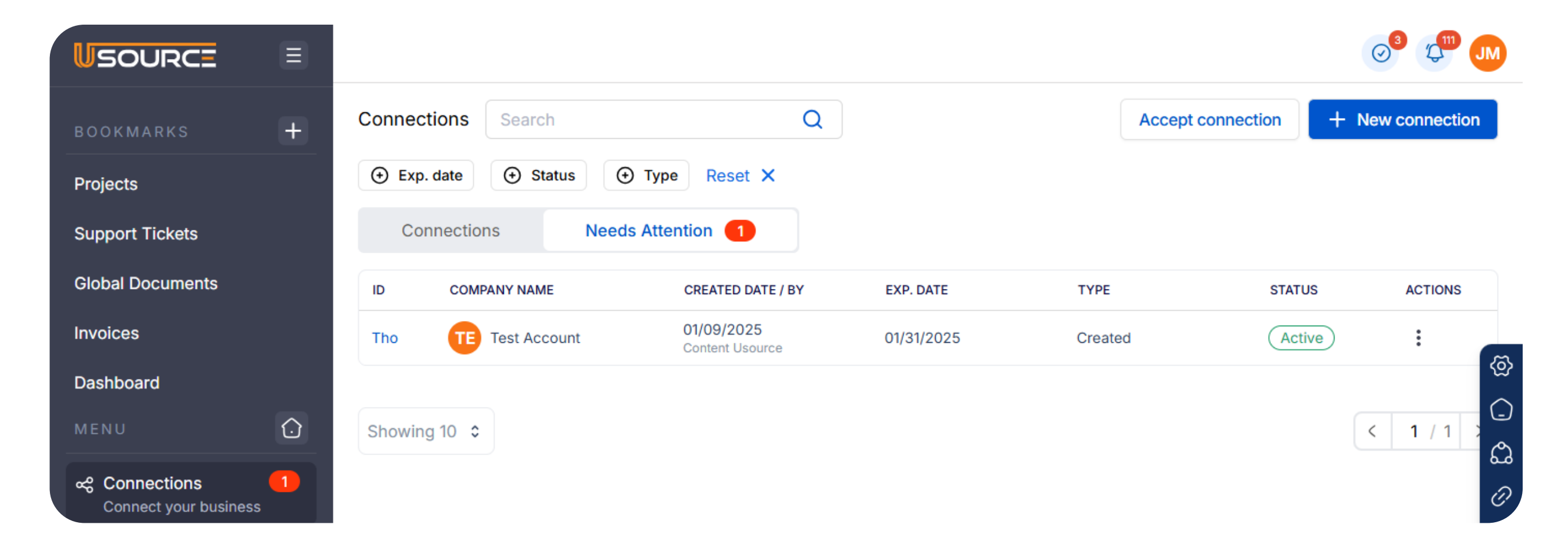

• Go to the Actions menu and click "Link projects".

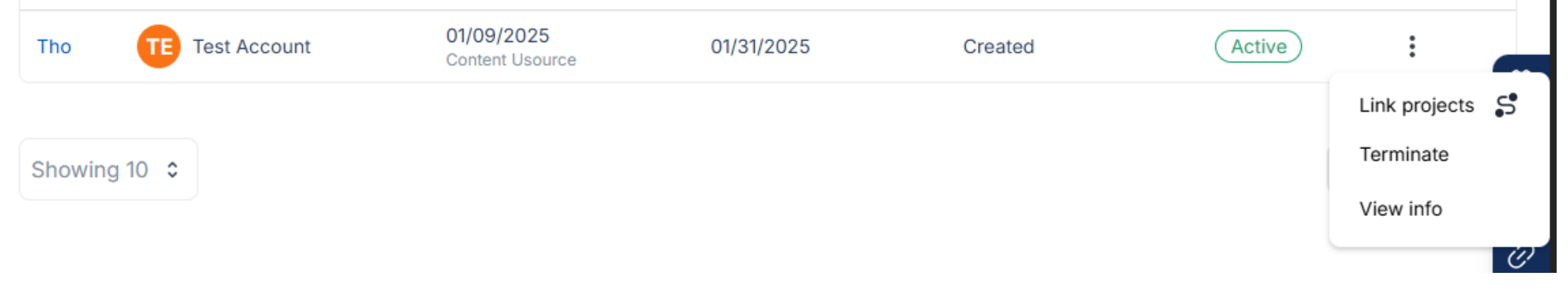

• Click on "View more" on your "Pending Link project" notification.

| inked projects                                 |   |           |
|------------------------------------------------|---|-----------|
|                                                |   |           |
| TE Test Account                                |   |           |
| 2525 Old Farm Road Houston, Texas 77063        |   |           |
| 1 pending link projects to review              |   | View more |
| ROJECTS                                        |   |           |
| Search                                         | Q |           |
| Project ID 60                                  |   |           |
| Oficina Wolgang                                |   | +         |
| 13703 Aldine Westfield Rd, Houston Texas 77039 |   |           |
| Project ID 58                                  |   |           |
| Ambassador´s                                   |   | +         |
| 201 E Main Cross St, Findlay Ohio 45840        |   |           |

 Identify your pending invitation and click on the green check to accept the invitaiton.

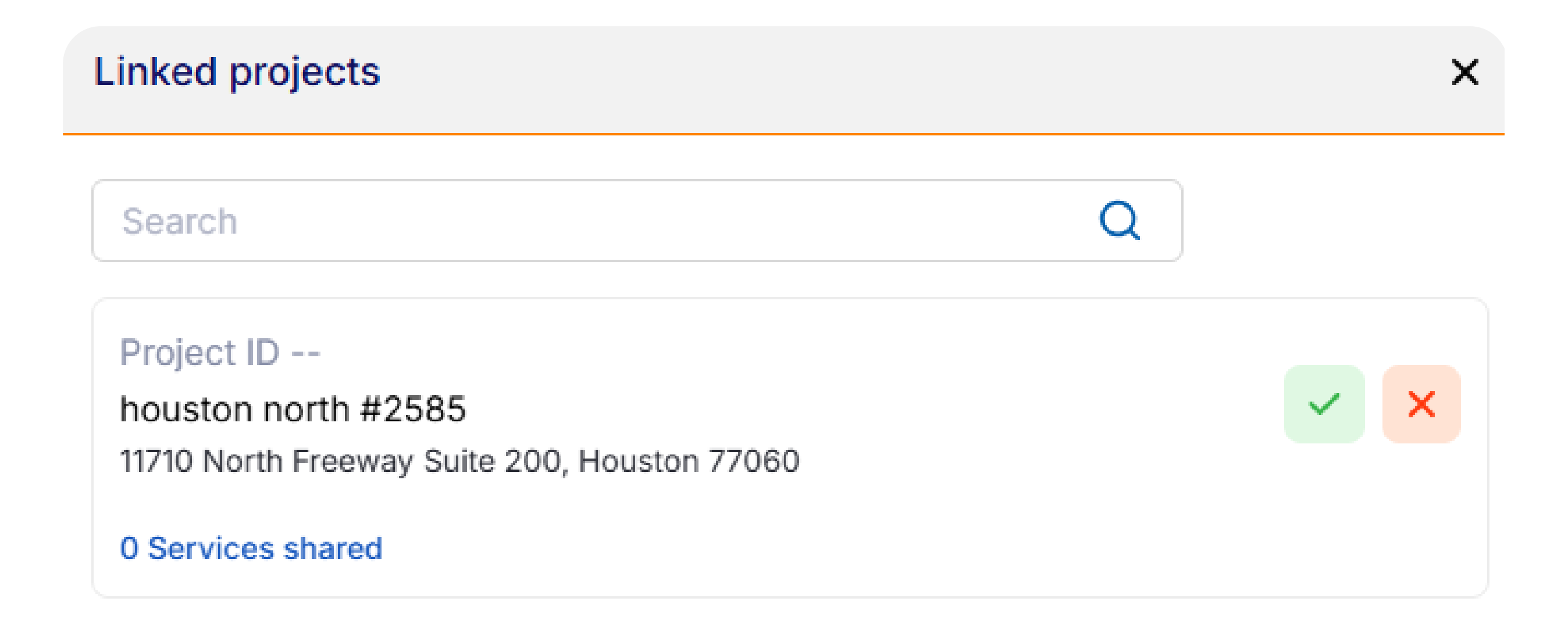

- Complete the form with the information about yourcompany and project.
- Click on **"Next".**

| Link Project                                                                     |                                                 | ×                  |
|----------------------------------------------------------------------------------|-------------------------------------------------|--------------------|
| houston north #2585<br>11710 North Freeway<br>Suite 200<br>Houston, Texas, 77060 | Teresa Wynn<br>(770) 433-8211<br>tw@thd.com<br> |                    |
| PROJECT DETAILS                                                                  |                                                 | 0 SERVICES TO LINK |
| Client name *                                                                    |                                                 |                    |
| ID: 44 Wolfgang Offices                                                          |                                                 | \$                 |
| Project type *                                                                   |                                                 | + Add new          |
| Default                                                                          |                                                 | \$                 |
| Default tax code *                                                               |                                                 |                    |
| Tax Exempt - 0.00%                                                               |                                                 | \$                 |
| Default payment term *                                                           |                                                 |                    |
| Due On Receipt                                                                   |                                                 | \$                 |
| Group *                                                                          |                                                 |                    |
| #1 Default Group                                                                 |                                                 | \$                 |

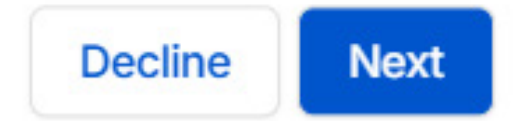

- Select the projects you want to link.
- Click on **"Next".**

| Link Project                                                                                         | ×                   |
|----------------------------------------------------------------------------------------------------|---------------------|
| Projects with similar address already exis                                                           | t, select an option |
| <ul> <li>Import to existing Project</li> </ul>                                                       | Add as New Project  |
| <ul> <li>Project ID 9</li> <li>warehouse</li> <li>11710 North Freeway, Houston Texas 7706</li> </ul> | 30                  |
| Project ID 17<br>auto clock out<br>Suite500 11710 North Freeway, Houston Te                          | exas 77060          |

• Review the Company and Project details and click on "Submit".

| Link Project        | × |
|---------------------|---|
| COMPANY INFORMATION |   |

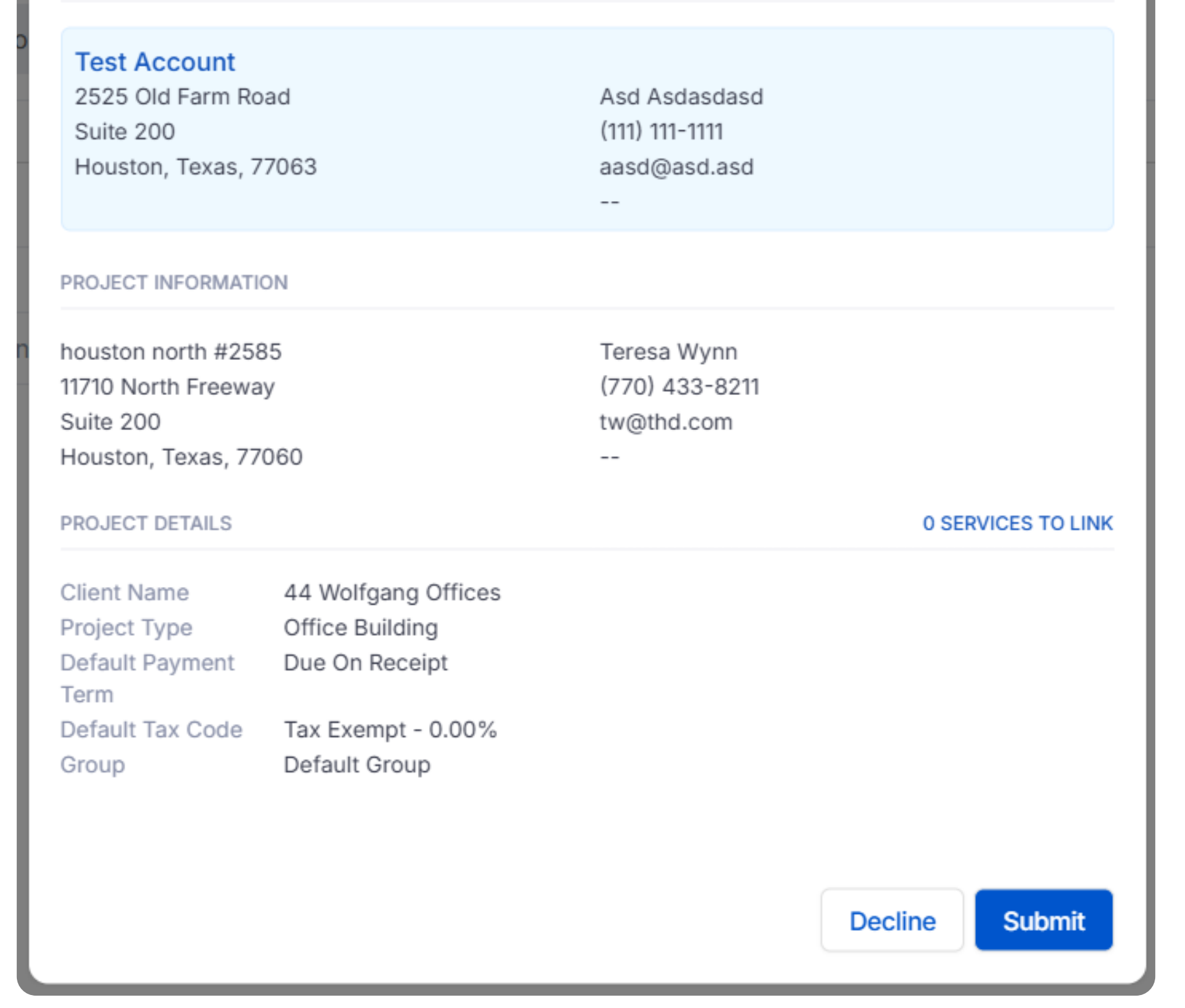

You have successfully accepted a Project!

The accepted project will show into your "Projects" screen.